# การใช้งานระบบแก้ไขวาระงานผู้บริหารกรมทรัพยากรน้ำบาดาล สำหรับเจ้าหน้าที่

## <mark>โด</mark>ย ศูนย์เทคโนโลยีสารสนเทศ<mark>ทรัพยากรน้ำบาดาล</mark>

ระบบวาระงา<mark>นผู้</mark>บริหารกรมท<mark>รัพยากรน้ำบาดาล</mark>

https://agenda.dgr.go.th

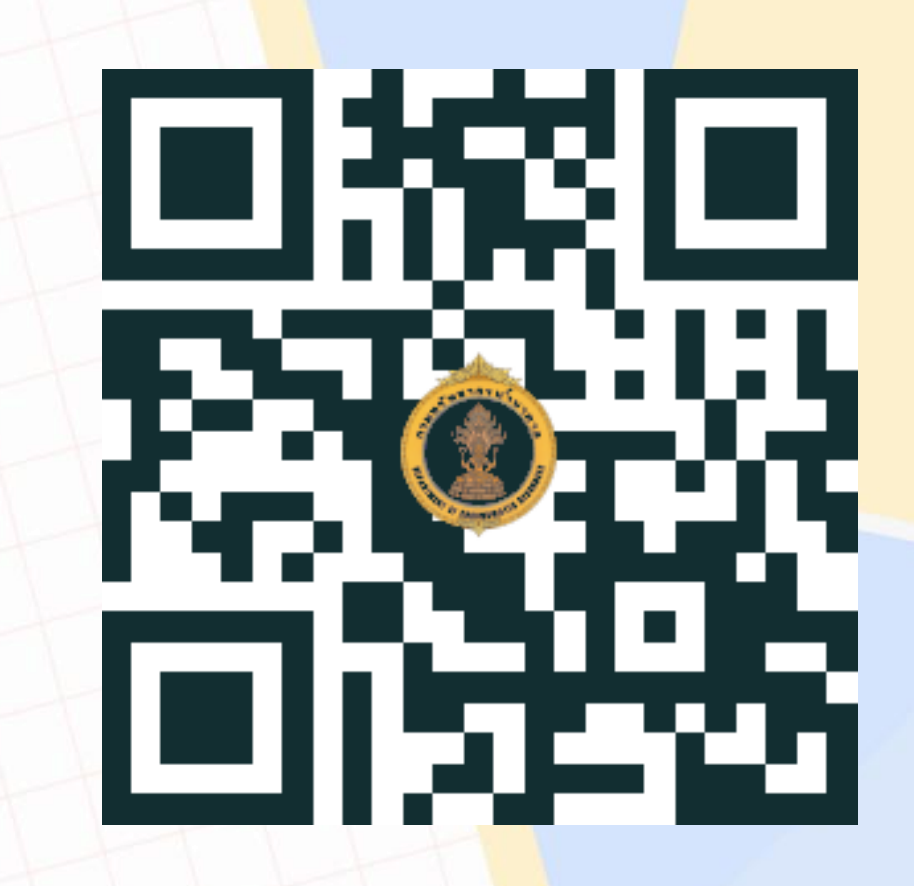

## เข้าสู่ระบบแก้ไขวาระงานผู้<mark>บ</mark>ริหารกรมทรัพยากรน้ำบาดาล

### Click ที่ ระบบแก้ไขวาระงา<mark>นผู้บริหาร (EDIT EXECUTIVE'S AGENDA)</mark>

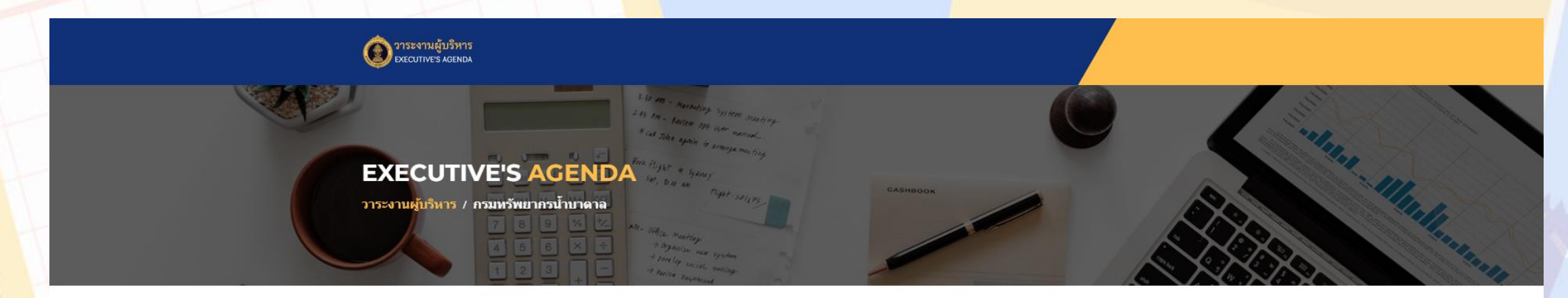

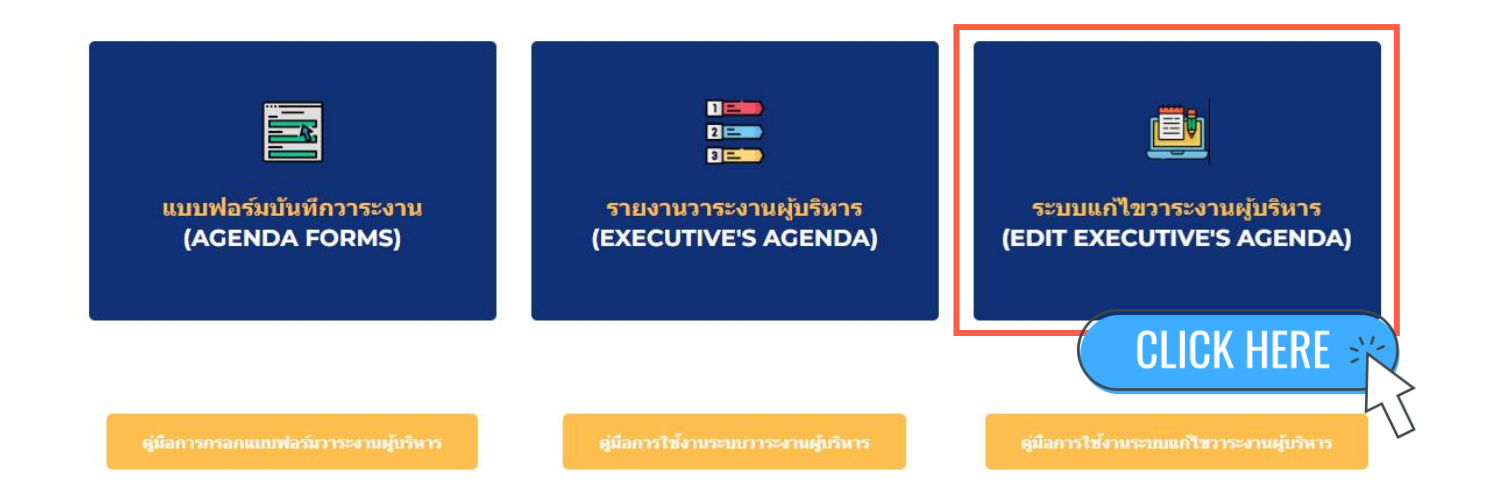

# <mark>แก้ไขวาระงานผู้บริหารกรม</mark>ทรัพยากรน้ำบาดาล

#### <u>สำหรับผู้ได้รับสิทธิแก้ไขข้อมูล</u> สา<mark>มา</mark>รถค้นหาวาระงาน<mark>ด้วยเงื่อนไขที่ต้องการ 🕕</mark>

\delta ระบบแก้ไขวาระงานผู้บริหารกรมทรัพยากรน้ำบาดาล

| and and and and and and and and and and |                             | ระบบแก<br>DGR Ex         | าไขวาระงาน<br>xecutive's A   | เผู้บริหาร<br>Agenda | ักรมท<br>(Data | รัพยา <del>เ</del><br>Editing | ารน้ำบาดาล 🤷<br>g) 🚑                                                                                        | <sup>6000</sup><br>ອຳແກ<br>3   | น่ง จำ                |                                                                                                    |
|-----------------------------------------|-----------------------------|--------------------------|------------------------------|----------------------|----------------|-------------------------------|----------------------------------------------------------------------------------------------------|--------------------------------|-----------------------|----------------------------------------------------------------------------------------------------|
|                                         | 11 ม.ค. 2024 - 11 ม.ค. 2024 |                          | <ul> <li>เวลาเร็ม</li> </ul> |                      | •              |                               | นามผู้บริหาร                                                                                                | •                              | เรื่อง                |                                                                                                    |
|                                         | สังกัดหน่วยงา               | и                        | • ตำแหน                      | io                   |                | •                             | หน่วยงานรับผิดชอบ                                                                                           |                                | มี                    | ✓ ป้อนคำ                                                                                                    |
|                                         | สังกัด<br>หน่วยงาน          | ตำแหน่ง 0                | นามผู้บริหาร                 | วันที่ 🧿 🔺           | เวลา<br>เริ่ม  | เวลาสิ้น<br>สุด               | เรื่อง                                                                                                    | สถานที                         | หน่วยงาน<br>รับผิดชอบ | ถิงก์แก้ไขข้อมูล                                                                                                    |
| 1.                                      | อทบ.                        | [01] อทบ.                | นางอรนุช หล่อเพ็ญศรี         | 11 ม.ค. 2024         | 8:30:00        | 9:00:00                       | พิธีท่านญลักบาดรเนื่องในวันขึ้น<br>ปีโหม่ พ.ศ. 2567                                                         | ลานหน้าอาคาร 1                 | สบก.                  | https://docs.google.com/forms/d<br>/e/1FAlpQLSdx50MXYDXamk7.yd<br>QvgPTIUDUp2ncVQ_ol8RB28akBo<br>9pKSA/viewform2<br>edit2=2_ABaOnufritDL0a7AgikRyE<br>5_5XN16A/L1Vd1phcSppGyMBd<br>Ha5_HAjBkggSu9Zw9T2SF8     |
| 2.                                      | อทบ.                        | [01] อทบ.                | นางอรนุช หล่อเพ็ญศรี         | 11 ม.ค. 2024         | 9:00:00        | 10:00:00                      | ประธานการประชุมเพื่อมอบ<br>นโยบายการปฏิบัติงาน ประจำ<br>ปีงบประมาณ พ.ศ. 2567                                | ห้องประชุม ชั้น 3 อาคาร 1      | กดน.                  | https://docs.google.com/forms/d<br>/e/174a/pQLSdx6d/MXYbXamk7.yd<br>QvdPTIUDUp2ncVQ_ol8RB28akBo<br>9pKSA/viewform2<br>edit2=2_ABaOnufUct50Ag65fFiYG<br>v4asdH_821J_9_Sluh9YTWT7JYrp<br>Svc-b34bQldiJCnmWvdCkY |
| 3.                                      | อทบ.                        | [01] อทบ.                | นางอรนุช หล่อเพ็ญศรี         | 11 ม.ค. 2024         | 10:00:00       | 10:30:00                      | บันทึกภาพนึ่ง Photo Stock                                                                                   | ห้องถ่ายภาพ                    | สมก.                  | https://docs.google.com/forms/d<br>/e/17AipQLSdx5qMxYbXamK7.yo<br>gvvpFTIDUp2ncVO_018RE28akBo<br>gbKSAViewform2<br>edit2=2_ABOnuek51SSY9YVgxn<br>0a786cCMDGeS0AAMmxVmCyo<br>FOZP8ptH5MacKKPI0EdgTx8568<br>hM  |
| 4.                                      | รอง<br>อทบ.สุรินทร์         | [02] รอง<br>อทบ.สุรินทร์ | นายสุรินทร์ วรกิจธำรง        | 11 ม.ค. 2024         | 9:30:00        |                               | ขอเข็ญเข้าร่วมประชุมกับคณะ<br>กรรมาธิการการกรุรจายอ้านาจ<br>การปกครองส่วนท้องถึง<br>บริหารราชการรูปแบบพิเศษ | อาคารรัฐสภา                    | หน่วยงาน<br>ภายนอก    | https://docs.google.com/forms/d<br>/e/17AipQLSdx5qMxYbXamk7.yg<br>gvgPTIDUp2ncVO_018RES8akBo<br>edit2=2_ABAOnucBW6jMtXQRJO<br>Lt0Md4SPk319-<br>ORaEISkEUSK309GCFeEGif6q4u8F<br>SX3P71IUYS                     |
| 5.                                      | รอง อทบ.ยง<br>ยุทธ          | (03) รอง<br>อทบ.ยงยุทธ   | นายยงยุทธ นาควิโรจน์         | 11 ม.ค. 2024         | 10:00:00       | 12:00:00                      | ประชุมคณะอนุกรรมการในส่วน<br>กลาง ครั้งที่ 1/2567                                                           | ห้องประชุม 2 ชั้น 8 อาคาร<br>1 | สคบ.                  | https://docs.google.com/forms/d<br>/e/1FAIpQLSdx6gMxYbXamk7_yg<br>gygPTIUDUp2ncVQ_o18RB28akBo                                                                                                    |

### <mark>แก้ไขวาระงานผู้บริหารกรม</mark>ทรัพยากรน้ำบาดาล

- ไปที่คอลัมน์สุดท้าย 2 "ลิงก์แก้ไขข้อมูล"
- จากนั้นกดลิงก์วาระงานที่ท่านรับผิดช<mark>อ</mark>บ ระบบจะนำไปสู่หน้<mark>าแบบฟอร์มเพื่อทำการแก้ไขข้อมูล</mark>

🂍 ระบบแก้ไขวาระงานผู้บริหารกรมทรัพยากรน้ำบาดาล

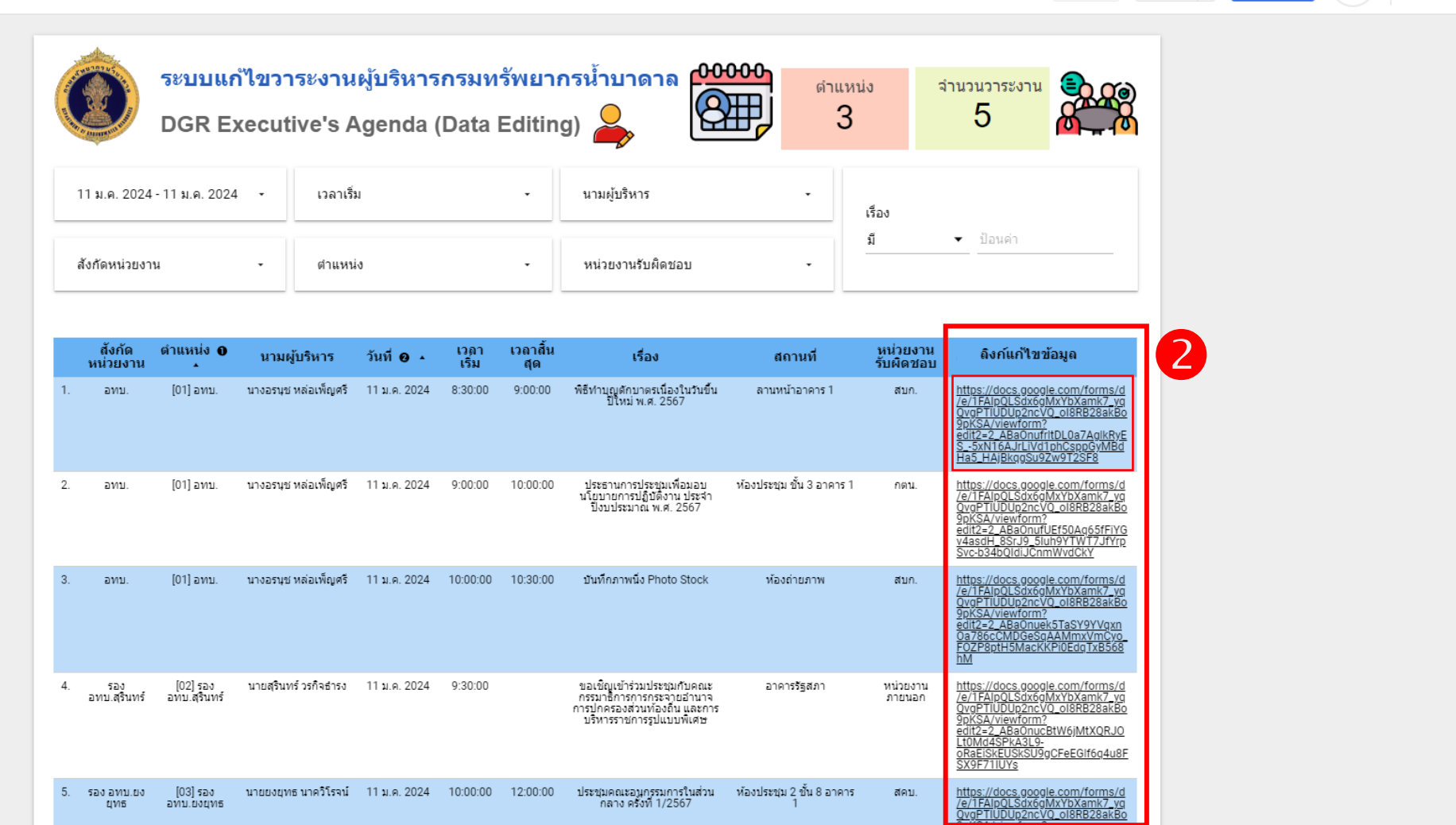

🖛 รีเซ็ต

🐣 แชร์ 💌

🧷 แก้ไข

## <mark>แก้ไขวาระงานผู้บริหารกรม</mark>ทรัพยากรน้ำบาดาล

#### ร<mark>ะบบแสดงหน้าแบบฟอร์มแก้ไขข้อมูล</mark>

#### สามารถแก้ไขข้อมูลในส่วนที่ต้องการแ<mark>ก้ไข</mark> >>>>> จากนั้นก<mark>ดปุ่ม "ส่ง"</mark>

| วาระงานผู้บริหารกรมทรัพยากรน้ำบาดาล                 |                          |  |  |  |  |  |  |  |
|-----------------------------------------------------|--------------------------|--|--|--|--|--|--|--|
| agendaexedgr@gmail.com สลับบัญชี<br>🎦 ไม่ใช้ร่วมกัน | 🛆 ส่งอีกครั้งเพื่อบันทึก |  |  |  |  |  |  |  |
| * ระบุว่าเป็นศาถามที่จำเป็น                         |                          |  |  |  |  |  |  |  |
| สังกัดหน่วยงาน *                                    |                          |  |  |  |  |  |  |  |
| อทบ. 👻                                              |                          |  |  |  |  |  |  |  |
| ตำแหน่ง *<br>[01] อทบ. 👻                            |                          |  |  |  |  |  |  |  |
| นามผู้บริหาร *                                      |                          |  |  |  |  |  |  |  |
| นางอรมุช หล่อเพ็ญศรี 👻                              |                          |  |  |  |  |  |  |  |
| วันที่ *                                            |                          |  |  |  |  |  |  |  |
| วันที<br>11/01/2024 🗖                               |                          |  |  |  |  |  |  |  |

| 🗌 ห้อ                                                                                             | งประชม 1 ชั้น 8 อาคาร 1 |  |  |  |  |  |  |        |                   |
|---------------------------------------------------------------------------------------------------|-------------------------|--|--|--|--|--|--|--------|-------------------|
| <ul> <li>ห้องประชุม 2 ชั้น 8 อาคาร 1</li> <li>ห้องประชุมนาคราช</li> </ul>                         |                         |  |  |  |  |  |  |        |                   |
|                                                                                                   |                         |  |  |  |  |  |  |        |                   |
| 🔲 ห้องประชุมสำนักพัฒนาน้ำบาดาล                                                                    |                         |  |  |  |  |  |  |        |                   |
| 🔲 ห้องประชุมศูนย์เทคโนโลยีสารสนเทศทรัพยากรน้ำบาดาล                                                |                         |  |  |  |  |  |  |        |                   |
| <ul> <li>ห้องประชุมกองแผนงาน</li> <li>ห้องประชุมสำนักอนุรักษ์และฟื้นฟูทรัพยากรน้ำบาดาล</li> </ul> |                         |  |  |  |  |  |  |        |                   |
|                                                                                                   |                         |  |  |  |  |  |  | 🗸 อื่น | ๆ: ลานหน้าอาคาร 1 |
|                                                                                                   |                         |  |  |  |  |  |  |        |                   |
| หน่วยงา                                                                                           | านรับผิดชอบ *           |  |  |  |  |  |  |        |                   |
|                                                                                                   |                         |  |  |  |  |  |  |        |                   |
| สบก.                                                                                              | •                       |  |  |  |  |  |  |        |                   |
|                                                                                                   |                         |  |  |  |  |  |  |        |                   |

ห้ามส่งรหัสผ่านใน Google ฟอร์ม

เนื้อหานี้มีได้ถูกสร้างขึ้นหรือรับรองโดย Google <u>รายงานการละเมิด</u> - <u>ข้อกำหนดในการให้บริการ</u> - <u>นโยบายความเป็นส่วนตัว</u>

Google ฟอร์ม

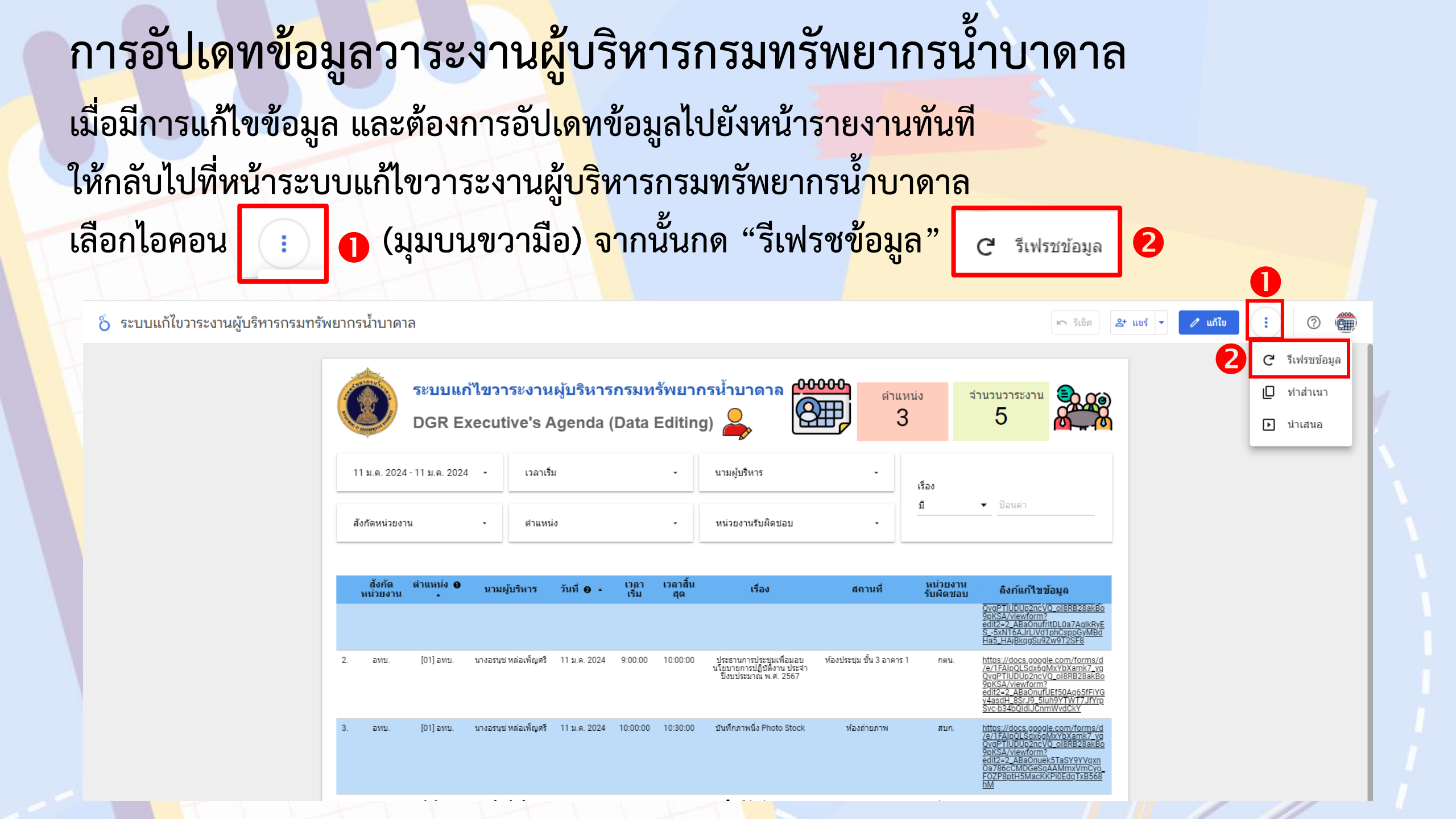